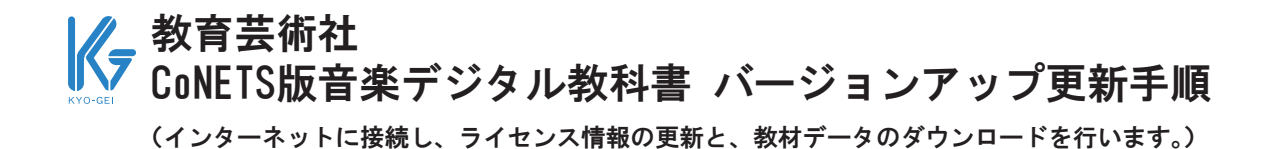

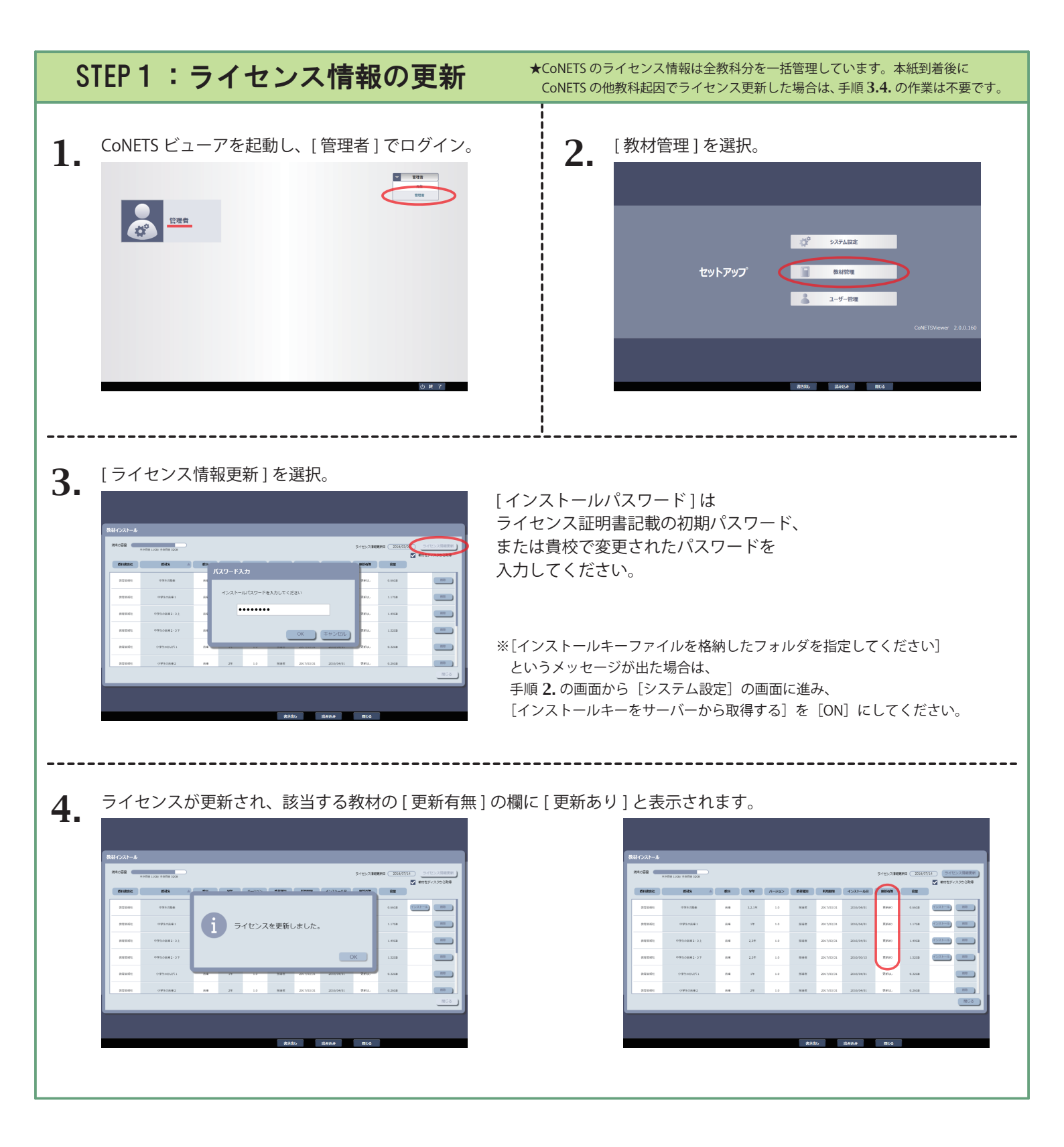

| STEP 2:教材のインストール * STEP 2の作業は必須です。 |                                                                   |                                                                                                    |
|------------------------------------|-------------------------------------------------------------------|----------------------------------------------------------------------------------------------------|
| 5.                                 | [ 教材を デ ィ ス ク か ら 取 得 ] の <u>チ ェ ッ ク を 外 し</u>                    | <text></text>                                                                                                    |
| 7.                                 | インストール終了後、<br>該当する教材の [ 更新有無 ] の欄が<br>[ 更新なし ] に変わっているのを確認してください。 | All     All     All |
|                                    | ※複数の教材を更新する場合、<br>手順 5. に戻り、同様にインストールを行ってください。                    | #2302 #2328 TE-5                                                                                                    |
| 8.                                 | インストールが完了したら、管理者画面を閉じ、本棚画面カ                                       | ♪ら該当する教材を開いてください。<br>                                                                                                    |

<注意事項>

◎バージョンアップ更新作業は、下記時間内に行っていただきますよう、お願いいたします。 <u>8:00~20:00 まで(土曜、日曜、祝日を除く)</u> \*「ライセンス管理システム」「教材ダウンロードサーバー」のサービス利用時間に準じます。

○コンテンツ更新直後は、教材の読み込みに時間がかかることがあります。
授業でご使用になるページは、事前に一度表示しておくことをおすすめいたします。

○ご不明な点がございましたら、下記問い合わせ先までご一報くださいますようお願い申し上げます。

教育芸術社 第二編集部 TEL:03-3973-6484 FAX:03-3973-6400